# Configuration et dépannage de l'intégration sécurisée entre CUCM et CUC

# Contenu

Introduction Conditions préalables **Conditions requises Components Used** Diagramme Configuration - Trunk SIP sécurisé **Configurer CUC** 1. Ajouter un certificat SIP 2. Créer un nouveau système téléphonique ou en modifier un par défaut 3. Ajouter un nouveau groupe de ports 4. Modifier les serveurs 5. Réinitialiser le groupe de ports 6. Ajouter des ports de messagerie vocale 7. Télécharger le certificat racine CUC **Configurer CUCM** 1. Configurer le profil de sécurité de la liaison SIP pour la liaison vers CUC 2. Configurer le profil SIP 3. Créer une liaison SIP 4. Créer un modèle de route 5. Créer un pilote de messagerie vocale 6. Créer un profil de messagerie vocale 7. Attribuer un profil de messagerie vocale aux numéros de répertoire 8. Télécharger le certificat racine CUC en tant que CallManager-trust Configuration des ports SCCP sécurisés **Configurer CUC** 1. Télécharger le certificat racine CUC 2. Créer un système téléphonique / Modifier celui qui existe. 3. Ajouter un nouveau groupe de ports SCCP 4. Modifier les serveurs 5. Ajouter des ports SCCP sécurisés **Configurer CUCM** 1. Ajouter des ports 2. Télécharger le certificat racine CUC en tant que CallManager-trust 3. Configurer les extensions MWI (Message Waiting Information) activées/désactivées 4. Créer un pilote de messagerie vocale 5. Créer un profil de messagerie vocale 6. Attribuer un profil de messagerie vocale aux numéros de répertoire 7. Créer un groupe de recherche de messagerie vocale

Vérification des ports SCCP Vérification de la liaison SIP sécurisée Vérification des appels RTP sécurisés Dépannage 1. Conseils généraux de dépannage 2. Traces à collecter Problèmes courants Cas 1 : Impossible d'établir une connexion sécurisée (alerte CA inconnue) Cas 2 : Impossible de télécharger le fichier CTL à partir du TFTP CUCM Cas 3 : Les ports ne s'inscrivent pas Défauts

# Introduction

Ce document décrit la configuration, la vérification et le dépannage de la connexion sécurisée entre Cisco Unified Communication Manager (CUCM) et le serveur Cisco Unity Connection (CUC).

# Conditions préalables

## **Conditions requises**

Cisco vous recommande de connaître CUCM.

Reportez-vous au <u>Guide de sécurité de Cisco Unified Communications Manager</u> pour plus de détails.

**Note**: Il doit être configuré en mode mixte pour que l'intégration sécurisée fonctionne correctement.

Le chiffrement doit être activé pour Unity Connection 11.5(1) SU3 et versions ultérieures.

Commande CLI « utils cuc encryption <enable/disable>"

## **Components Used**

Les informations contenues dans ce document sont basées sur les versions de matériel et de logiciel suivantes :

- CUCM version 10.5.2.11900-3.
- CUC version 10.5.2.1900-3.

The information in this document was created from the devices in a specific lab environment. All of the devices used in this document started with a cleared (default) configuration. If your network is live, make sure that you understand the potential impact of any command.

# Diagramme

Ce schéma explique brièvement le processus qui permet d'établir une connexion sécurisée entre CUCM et CUC :

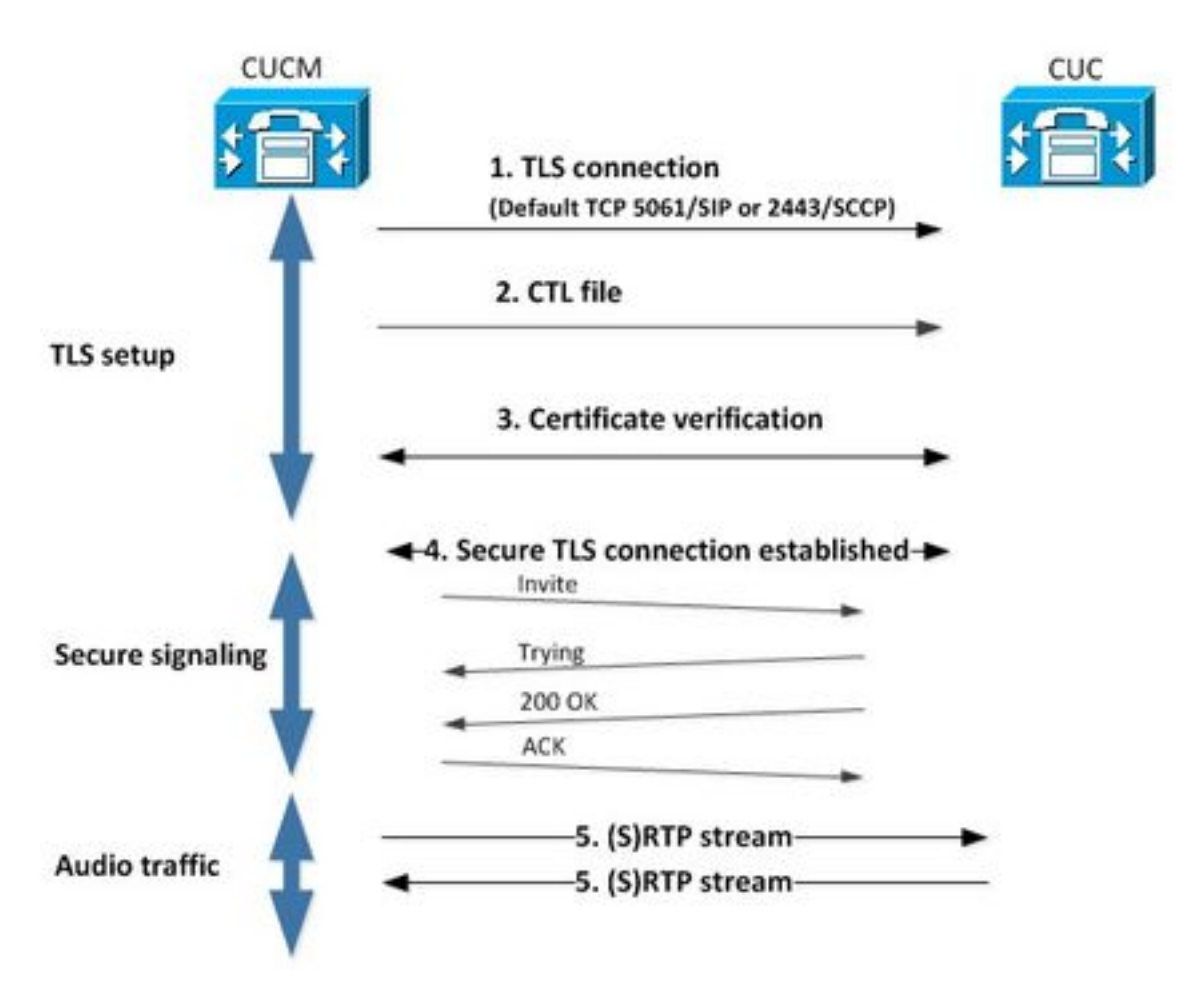

1. Call Manager configure une connexion TLS (Transport Layer Security) sécurisée au serveur CUC sur le port 2443 SCCP (Skinny Call Control Protocol) ou SIP (Session Initiation Protocol) 5061 sur le protocole utilisé pour l'intégration.

2. Le serveur CUC télécharge le fichier CTL (Certificate Trust List) à partir du serveur TFTP (processus unique), extrait le certificat CallManager.pem et le stocke.

3. Le serveur CUCM offre le certificat Callmanager.pem qui est vérifié par rapport au certificat CallManager.pem obtenu à l'étape précédente. En outre, le certificat CUC est vérifié par rapport à un certificat racine CUC stocké dans CUCM. Notez que le certificat racine doit être téléchargé dans CUCM par l'administrateur.

4. Si la vérification des certificats est réussie, une connexion TLS sécurisée est établie. Cette connexion est utilisée pour échanger des signaux SCCP ou SIP chiffrés.

5. Le trafic audio peut être échangé sous la forme de protocole de transport en temps réel (RTP) ou SRTP.

**Note**: Lorsque vous établissez une communication TLS, CUCM et CUC utilisent l'authentification mutuelle TLS. Référez-vous à RFC5630 pour plus d'informations.

# Configuration - Trunk SIP sécurisé

## **Configurer CUC**

## 1. Ajouter un certificat SIP

Accédez à CUC Administration > Telephony Integrations > Security > SIP Certificate > Add new

- Nom d'affichage : <nom significatif>
- Nom du sujet : <n'importe quel nom, par exemple, SecureConnection>

**Remarque** : le nom du sujet doit correspondre au nom du sujet X.509 dans le profil de sécurité de la ligne principale SIP (configuré à l'étape 1 de la configuration CUCM plus loin dans ce document).

| New SIP Certif                  | ficate                                            |
|---------------------------------|---------------------------------------------------|
| SIP Certificate                 | Reset Help                                        |
| New SIP Certif<br>Display Name* | ficate<br>Secure SIP integration with CUCMv10.5.2 |
| Subject Name*                   | SecureConnection                                  |
| Save                            |                                                   |
| Fields marked v                 | with an asterisk (*) are required.                |

Note: Le certificat est généré et signé par le certificat racine CUC.

## 2. Créer un nouveau système téléphonique ou en modifier un par défaut

Accédez à **Intégration téléphonique > Système téléphonique**. Vous pouvez utiliser le système téléphonique existant ou en créer un nouveau.

| Phone System Basics (PhoneSystem)                                                            |                        |
|----------------------------------------------------------------------------------------------|------------------------|
| Phone System Edit Refresh Help                                                               |                        |
| Save Delete Previous Next                                                                    |                        |
| Status<br>The phone system cannot take calls until a port group is set. Use the Related Link | s to add a port group. |
| Phone System                                                                                 |                        |
| Phone System Name* phoneSystem                                                               |                        |
| Default TRAP Phone System                                                                    |                        |

## 3. Ajouter un nouveau groupe de ports

Sur la page Notions de base sur le système téléphonique, dans la zone de liste déroulante Liens associés, sélectionnez Ajouter un groupe de ports et sélectionnez Exécuter. Dans la fenêtre de configuration, saisissez les informations suivantes :

- Système téléphonique :
- Créer à partir de : SIP de type de groupe de ports
- SIP Security Profile: 5061/TLS
- Certificat SIP :
- Mode de sécurité : crypté
- RTP sécurisé : vérifié
- Adresse IPv4 ou nom d'hôte :

Appuyez sur Enregistrer.

| New Port Group    |                                           |
|-------------------|-------------------------------------------|
| Port Group Re     | set Help                                  |
| Save              |                                           |
| New Port Group    |                                           |
| Phone System S    | ecure SIP integration 👻                   |
| Create From       | Port Group Type SIP 👻                     |
| e                 | Port Group 🚽                              |
| Port Group Des    | cription                                  |
| Display Name*     | Secure SIP integration-1                  |
| Authenticate v    | with SIP Server                           |
| Authentication Us | ername                                    |
| Authentication Pa | ssword                                    |
| Contact Line Nam  | e                                         |
| SIP Security Prof | le 5061/TLS -                             |
| SIP Certificate   | Secure SIP integration with CUCMv10.5.2 - |
| Security Mode     | Encrypted -                               |
| Secure RTP        |                                           |
| Primary Server    | Settings                                  |
| IPv4 Address or H | lost Name 10.48.47.110                    |
| IPv6 Address or H | lost Name                                 |
| Port              | 5060                                      |
| Save              |                                           |

#### 4. Modifier les serveurs

Accédez à **Edit > Servers** et ajoutez un serveur TFTP à partir du cluster CUCM comme illustré dans cette image.

| Delete                      | Selected Add                                   |              |             |                          |
|-----------------------------|------------------------------------------------|--------------|-------------|--------------------------|
|                             | Order                                          |              | IPv4 Addres | is or Host Name          |
| 0                           |                                                | 10.48.47.110 | 1           |                          |
| Delete                      | Selected Add                                   |              |             |                          |
| Delete<br>IFTP Se<br>Delete | Selected Add rvers Selected Add                |              |             |                          |
| Delete                      | Selected Add<br>rvers<br>Selected Add<br>Order |              |             | IPv4 Address or Host Nam |

**Note**: Il est important de fournir une adresse TFTP correcte. Le serveur CUC télécharge le fichier CTL à partir de ce TFTP comme expliqué.

## 5. Réinitialiser le groupe de ports

Revenez aux **Notions de base sur les groupes de ports** et réinitialisez le groupe de ports comme demandé par le système, comme illustré dans cette image.

| ort Group Edit                                                                     | Refresh Help                                                                                                    |
|------------------------------------------------------------------------------------|----------------------------------------------------------------------------------------------------|
| Save Delete                                                                        | Previous Next                                                                                                    |
| Status                                                                             |                                                                                                    |
|                                                                                    |                                                                                                    |
| A The phone sy                                                                     | stem cannot take calls if it has no ports. Use the Related Links to add ports.                                                              |
| A The phone sy                                                                     | stem cannot take calls if it has no ports. Use the Related Links to add ports.                                                              |
| ▲ The phone sy ▲ One or more                                                       | stem cannot take calls if it has no ports. Use the Related Links to add ports.<br>port groups need to be reset.                             |
| A The phone sy<br>Cone or more<br>Port Group                                       | stem cannot take calls if it has no ports. Use the Related Links to add ports.<br>port groups need to be reset.                             |
| A The phone sy<br>One or more<br>Port Group<br>Display Name*                       | stem cannot take calls if it has no ports. Use the Related Links to add ports.<br>port groups need to be reset.<br>Secure SIP integration-1 |
| The phone sy     One or more     One for more     Display Name* Integration Method | stem cannot take calls if it has no ports. Use the Related Links to add ports.<br>port groups need to be reset.<br>Secure SIP integration-1 |

## 6. Ajouter des ports de messagerie vocale

Sur la page Notions de base sur le groupe de ports, dans la liste déroulante Liens associés, sélectionnez **Ajouter des ports** et sélectionnez **Atteindre**. Dans la fenêtre de configuration,

saisissez les informations suivantes :

- Activée: Coché

- Nombre de ports :
  Système téléphonique :
  Groupe de ports :
  Serveur :
  Comportement des ports :

| New Port        |                                                                          |
|-----------------|--------------------------------------------------------------------------|
| Port Reset      | Help                                                                     |
| 61 - F          |                                                                          |
| Because it      | has no port groups, PhoneSystem is not listed in the Phone system field. |
| Save            |                                                                          |
| New Phone Sy    | stem Port                                                                |
| Enabled         |                                                                          |
| Number of Ports | 10                                                                       |
| Phone System    | Secure SIP integration 👻                                                 |
| Port Group      | Secure SIP integration-1 -                                               |
| Server          | cuciOpub 👻                                                               |
| Port Behavior   |                                                                          |
| Answer Calls    |                                                                          |
| Perform Mes     | sage Notification                                                        |
| Send MWI Re     | quests (may also be disabled by the port group)                          |
| Allow TRAP C    | Connections                                                              |
| Save            |                                                                          |

7. Télécharger le certificat racine CUC

Accédez à Telephony Integrations > Security > Root Certificate, cliquez avec le bouton droit de la souris sur l'URL pour enregistrer le certificat sous la forme d'un fichier nommé <nom de fichier>.0 (l'extension du fichier doit être .0 plutôt que .htm)' et appuyez sur save comme indiqué dans cette image.

| Certifica | Open Link in New <u>I</u> ab<br>Open Link in New <u>W</u> indow<br>Open Link in New <u>P</u> rivate Window | CAaSgAwIBAgIQNsKOH1K+QC+aYdXX9wMArDANBgkqhkiG9w0<br>DA6<br>YDVQQDDC9DaXNjb1VuaXR5LTU4Mzg2NWExLTQYYWUtNDAyN<br>wLTg4<br>djNGQyOTAeFw0xNTAyMTkxMDUwMjlaFw0yMjAyMjAxMDUwMjla |
|-----------|----------------------------------------------------------------------------------------------------|----------------------------------------------------------------------------------------------------|
|           | Bookmark This Link<br>Share This Link                                                                      | A2<br>MML0Npc2NvVW5pdHktNTgzODY1YTEtNDJhZS00MDI0LWJIYzAt<br>Fk                                                                                                    |
|           | Save Link As                                                                                               | I5MIGfMA0GCSqGSIb3DQEBAQUAA4GNADCBiQKBgQCRyHLD7                                                                                                    |
|           | Copy Link Location<br>Search Google for "Right click"<br>This Frame                                        | <pre>BSZCt<br/>GLCqluwT4UvkS4rORufZBZ4GaWbjMSJLISqoR1RSTy8xBuWv6<br/>, oTLJl4Ceo+TRY0dKJR533KY6F/8RDjgnVEbeElUOcPdqGnsfMPrII</pre>                                        |
|           | Inspect Element (Q)                                                                                        |                                                                                                    |
| mvate i   | LastPass                                                                                                   | <pre>indiagr.cisumar.cort.comemon.cssjx0FQWLxe1unyQsjtg7/gDeQj </pre>                                                                                                    |

## **Configurer CUCM**

## 1. Configurer le profil de sécurité de la liaison SIP pour la liaison vers CUC

Accédez à CUCM Administration > System > Security > SIP Trunk Security Profile > Add new

Assurez-vous que ces champs sont correctement remplis :

- Mode de sécurité du périphérique : crypté
  X.509 Nom du sujet : SecureConnection>
  Accepter la référence hors-boîte de dialogue : cochée
- Accepter la notification non sollicitée : cochée
- Accepter remplace l'en-tête : coché

Note: Le nom du sujet X.509 doit correspondre au champ Nom du sujet du certificat SIP sur le serveur Cisco Unity Connection (configuré à l'étape 1 de la configuration CUC).

| Name*                           | Secure_sip_trunk_profile_for_CUC                                                                               | <b>(</b> |
|---------------------------------|----------------------------------------------------------------------------------------------------|----------|
| Description                     |                                                                                                    |          |
| Device Security Mode            | Encrypted                                                                                                    | -        |
| Incoming Transport Type*        | TLS                                                                                                    | -        |
| Outgoing Transport Type         | TLS                                                                                                    |          |
| Enable Digest Authentication    |                                                                                                    |          |
| Nonce Validity Time (mins)*     | 600                                                                                                    |          |
| X.509 Subject Name              | SecureConnection                                                                                               |          |
| Incoming Port*                  | 5061                                                                                                    |          |
| Enable Application level autho  | rization                                                                                                    |          |
| CACCEPT presence subscription   |                                                                                                    |          |
| Accept out-of-dialog refer**    |                                                                                                    |          |
| Accept unsolicited notification |                                                                                                    |          |
| Accept replaces header          |                                                                                                    |          |
| Transmit security status        |                                                                                                    |          |
| Allow charging header           |                                                                                                    |          |
|                                 | territorial and the second second second second second second second second second second second second second | 1.54     |

## 2. Configurer le profil SIP

Accédez à **Device > Device Settings > SIP Profile** si vous devez appliquer des paramètres spécifiques. Sinon, vous pouvez utiliser le profil SIP standard.

## 3. Créer une liaison SIP

Accédez à **Device > Trunk > Add new**.Create a SIP trunk qui sera utilisé pour l'intégration sécurisée avec Unity Connection comme illustré dans cette image.

| -Trunk Information- |               |   |
|---------------------|---------------|---|
| Trunk Type*         | SIP Trunk     | • |
| Device Protocol*    | SIP           | • |
| Trunk Service Type* | None(Default) | • |

Dans la section Device Information (Informations sur le périphérique) de la configuration de liaison, saisissez les informations suivantes :

- Nom du périphérique:
- Groupe de périphériques:
- SRTP autorisé : coché

**Note**: Assurez-vous que le groupe CallManager (dans la configuration du pool de périphériques) contient tous les serveurs configurés dans CUC (**groupe de ports > Modifier > Serveurs**).

| Trunk Configuration                                   |                                                        |                       |
|-------------------------------------------------------|--------------------------------------------------------|-----------------------|
| Save                                                  |                                                        |                       |
|                                                       |                                                        |                       |
| Status<br>i Status: Ready                             |                                                        |                       |
| -Device Information                                   |                                                        |                       |
| Product:                                              | SIP Trunk                                              |                       |
| Device Protocol:                                      | SIP                                                    |                       |
| Trunk Service Type                                    | None(Default)                                          |                       |
| Device Name*                                          | SecureSIPtoCUC                                         |                       |
| Description                                           | Trunk for secure integration with CUC                  |                       |
| Device Pool*                                          | Default                                                | •                     |
| Common Device Configuration                           | < None >                                               | -                     |
| Call Classification*                                  | Use System Default                                     | •                     |
| Media Resource Group List                             | < None >                                               | •                     |
| Location*                                             | Hub_None                                               | •                     |
| AAR Group                                             | < None >                                               | •                     |
| Tunneled Protocol*                                    | None                                                   | •                     |
| QSIG Variant*                                         | No Changes                                             | *                     |
| ASN.1 ROSE OID Encoding*                              | No Changes                                             | Ŧ                     |
| Packet Capture Mode*                                  | None                                                   | -                     |
| Packet Capture Duration                               | 0                                                      |                       |
| Media Termination Point Required                      |                                                        |                       |
| Retry Video Call as Audio                             |                                                        |                       |
| Path Replacement Support                              |                                                        |                       |
| Transmit UTF-8 for Calling Party Name                 |                                                        |                       |
| Transmit UTE-8 Names in OSIG APDU                     |                                                        |                       |
| Unattended Port                                       |                                                        |                       |
| SRTP Allowed - When this flag is checked. Encrypted T | LS needs to be configured in the network to provide en | d to end security. Fi |
| Consider Traffic on This Trunk Secure*                | When using both sRTP and TLS                           | •                     |
| Route Class Signaling Enabled*                        | Default                                                | •                     |
| Use Trusted Relay Point*                              | Default                                                | •                     |
| PSTN Access                                           |                                                        |                       |
| Run On All Active Unified CM Nodes                    |                                                        |                       |
|                                                       |                                                        |                       |

Dans la section Appels entrants de la configuration de liaison, entrez les informations suivantes :

- Espace de recherche d'appels :
  Redirection de la remise de l'en-tête de dérivation Entrant : vérifié

| ignificant Digits*             | All       | - |
|--------------------------------|-----------|---|
| onnected Line ID Presentation* | Default   | - |
| onnected Name Presentation*    | Default   | - |
| alling Search Space            | AllPhones | - |
| R Calling Search Space         | < None >  | - |
| efix DN                        |           |   |

Dans la boîte de dialogue Sortant Section Appels de la configuration de liaison, entrez les informations suivantes :

• Redirection de la remise de l'en-tête de dérivation - Sortant : vérifié

| Outbound Calls                        |                                        |   |
|---------------------------------------|----------------------------------------|---|
| Called Party Transformation CSS       | < None >                               | • |
| Vuse Device Pool Called Party Transf  | ormation CSS                           |   |
| Calling Party Transformation CSS      | < None >                               | • |
| Use Device Pool Calling Party Trans   | formation CSS                          |   |
| Calling Party Selection*              | Originator                             | • |
| Calling Line ID Presentation*         | Default                                | • |
| Calling Name Presentation*            | Default                                |   |
| Calling and Connected Party Info Form | at* Deliver DN only in connected party | • |
| Redirecting Diversion Header Delive   | ry - Outbound                          |   |
| Redirecting Party Transformation CSS  | < None >                               |   |
| Use Device Pool Redirecting Party T   | ransformation CSS                      |   |

Dans la section SIP Information de la configuration de liaison, entrez les informations suivantes :

- Adresse de destination:
- Profil de sécurité de la liaison SIP :
- Réacheminement de l'espace de recherche d'appels :
- Espace de recherche d'appels de référence hors boîte de dialogue :
- Profil SIP :
   SIP Information -

| Destination Address is an SRV<br>Destination Address | Destinatio                       | on Address IPv6 | Destination Port |
|------------------------------------------------------|----------------------------------|-----------------|------------------|
| 1* 10.48.47.124                                      |                                  |                 | 5061             |
| 1TP Preferred Originating Codec*                     | 711ulaw                          | •               |                  |
| LF Presence Group*                                   | Standard Presence group          | -               |                  |
| IP Trunk Security Profile*                           | Secure_sip_trunk_profile_for_CUC | -               |                  |
| erouting Calling Search Space                        | < None >                         | -               |                  |
| ut-Of-Dialog Refer Calling Search Space              | < None >                         | -               |                  |
| UBSCRIBE Calling Search Space                        | < None >                         | -               |                  |
| IP Profile*                                          | Standard SIP Profile             | •               | View Details     |
| TMF Signaling Method*                                | No Preference                    | •               |                  |

Réglez les autres paramètres en fonction de vos besoins.

## 4. Créer un modèle de route

Créez un modèle de route qui pointe vers l'agrégation configurée (**Routage d'appels > Route/Hunt > Route Pattern**). Le poste entré comme numéro de modèle de route peut être utilisé comme pilote de messagerie vocale. Entrez les informations suivantes :

- Modèle de route :
- Liste des passerelles/routes :

| Route Pattern Configuration                |                             |   |       |
|--------------------------------------------|-----------------------------|---|-------|
| Save                                       |                             |   |       |
| Status<br>Status: Ready                    |                             |   |       |
| Pattern Definition                         |                             |   |       |
| Route Pattern*                             | 8000                        |   |       |
| Route Partition                            | < None >                    |   |       |
| Description                                | [                           |   |       |
| Numbering Plan                             | Not Selected                |   |       |
| Route Filter                               | < None >                    |   | ]     |
| MLPP Precedence*                           | Default                     | • |       |
| C Apply Call Blocking Percentage           |                             |   |       |
| Resource Priority Namespace Network Domain | < None >                    | - |       |
| Route Class*                               | Default                     | • |       |
| Gateway/Route List*                        | SecureSIPtoCUC              | • | (Eds) |
| Route Option                               | Route this pattern          |   |       |
|                                            | Block this pattern No Error |   |       |

## 5. Créer un pilote de messagerie vocale

Créez un pilote de messagerie vocale pour l'intégration (Fonctionnalités avancées > Messagerie vocale > Pilote de messagerie vocale). Entrez les valeurs suivantes :

- Numéro pilote de la messagerie vocale :
- Espace de recherche d'appels : qui inclut les partitions contenant le modèle de route utilisé comme pilote>

| Voice Mail Pilot Number | 8000     |   |
|-------------------------|----------|---|
| Calling Search Space    | < None > | • |
| Description             |          |   |

#### 6. Créer un profil de messagerie vocale

Créez un profil de messagerie vocale afin de lier tous les paramètres ensemble (Fonctionnalités avancées > Messagerie vocale > Profil de messagerie vocale). Saisissez les informations suivantes :

- Pilote de messagerie vocale :Masque de boîte vocale :

| oice Mail Profile Name | Voicemail-profile-8000 | ă. |
|------------------------|------------------------|----|
| Description            | Secure Voicemail       |    |
| /oice Mail Pilot**     | 8000/< None >          |    |
| oice Mail Box Mask     |                        |    |

## 7. Attribuer un profil de messagerie vocale aux numéros de répertoire

Attribuez le profil de messagerie vocale aux numéros de répertoire destinés à utiliser une intégration sécurisée. N'oubliez pas de cliquer sur le bouton Appliquer la configuration après avoir modifié les paramètres DN :

Accédez à : Call Routing > Directory number et modifiez les éléments suivants :

Messagerie vocale Profile: Secure\_SIP\_Integration

| Directory Number Configuration | חנ                       |   |                                              |
|--------------------------------|--------------------------|---|----------------------------------------------|
| 🔚 Save 🗙 Delete 🏻 省 Reset      | 🖉 Apply Config 🕂 Add New |   |                                              |
| Directory Number Settings      |                          |   |                                              |
| Voice Mail Profile             | Secure_SIP_Integration   |   | (Choose <none> to use system default)</none> |
| Calling Search Space           | < None >                 | • |                                              |
| BLF Presence Group*            | Standard Presence group  | • |                                              |
| User Hold MOH Audio Source     | < None >                 | • |                                              |
| Network Hold MOH Audio Source  | < None >                 | • |                                              |
| Auto Answer*                   | Auto Answer Off          |   |                                              |
| Reject Anonymous Calls         |                          |   |                                              |

## 8. Télécharger le certificat racine CUC en tant que CallManager-trust

Accédez à Administration du système d'exploitation > Sécurité > Gestion des certificats > Télécharger la chaîne de certificats/certificats et téléchargez le certificat racine CUC en tant que CallManager-trust sur tous les noeuds configurés pour communiquer avec le serveur CUC.

| Cisco Unified                                                                                                    | Operating System Administration                                        |        |
|----------------------------------------------------------------------------------------------------|------------------------------------------------------------------------|--------|
| how • Settings • Security •                                                                                                    | Software Upgrades 🔻 Services 👻 Help 💌                                  |        |
| ertificate List                                                                                                    |                                                                        |        |
| Generate Self-signed 🛛 🖓 Uplos                                                                                                    | id Certificate/Certificate chain 🔋 Download CTL 🔋 Generate C           | SR .   |
| Upload Certificate/Certificate of Certificate of | hain - Mozilla Firefox                                                 |        |
| A https://10.48.47.110/cmplatfo                                                                                                    | rm/certificateUpload.do                                                | h a la |
| Upload Certificate/Certific                                                                                                    | ate chain                                                              |        |
| Do Labord D Close                                                                                                    |                                                                        |        |
| Upload Certificate/Certific                                                                                                    | uster-wide certificate will distribute it to all servers in this clust | *r     |
| Description/friendly name)                                                                                                    | ClifC root certificate                                                 | - 11   |
| Upload File                                                                                                    | Browne 000d2cd5.0                                                      |        |
| Upload Close                                                                                                    | m.                                                                     |        |
| e l                                                                                                    |                                                                        | •      |

**Remarque** : le service Cisco CallManager doit être redémarré après le téléchargement du certificat afin que le certificat prenne effet.

## Configuration des ports SCCP sécurisés

## **Configurer CUC**

1. Télécharger le certificat racine CUC

Accédez à **CUC Administration > Telephony Integration > Security > Root Certificate.** Cliquez avec le bouton droit sur l'URL pour enregistrer le certificat sous la forme d'un fichier nommé <nom de fichier>.0 (l'extension du fichier doit être .0 plutôt que .htm)' et cliquez sur **Enregistrer** :

| Root Certificate fo                                               | r Cisco Unified Commu                                                                                                    | nications Manager Authentication and Encryption                                                                                                    |
|-------------------------------------------------------------------|----------------------------------------------------------------------------------------------------|----------------------------------------------------------------------------------------------------|
| Subject                                                           |                                                                                                    | CN=CiscoUnity-5dad32eb-cafa-4559-978f-56f2c6850d41                                                                                                    |
| Issuer                                                            |                                                                                                    | CN=CiscoUnity-5dad32eb-cafa-4559-978f-56f2c6850d41                                                                                                    |
| Valid From                                                        |                                                                                                    | Tue Mar 31 08:59:34 CEST 2015                                                                                                    |
| Valid Until                                                       | 1                                                                                                    | Fri Apr 01 08:59:34 CEST 2022                                                                                                    |
| Version                                                           | 3                                                                                                    | 2                                                                                                    |
| File Name                                                         |                                                                                                    | 57ed0e66.0                                                                                                    |
| Serial Number                                                     | 1                                                                                                    | f6b8fb3369144dd39f18e064893aec42                                                                                                    |
| Certificate Text                                                  |                                                                                                    | <ul> <li>BEGIN CERTIFICATE</li> <li>MIICPDCCAaWgAwl8AgIRAPa4+zNpFE3TnxjgZIk67EIwDQYJKoZIhvcNAQEFBQAw</li> <li>OjE4MDYGA1UEAwwvQ2izY29Vbml0eS01ZGFkMzJIY1jYWZhLTQ1NTktOTo4Zi01</li> <li>NmYyYzY4NTBkNDEwHhcNMTUwMzMxMDY1OTM0WhcNMjIwNDAxMDY1OTM0WjA6MTgw</li> <li>NgYDVQQDDC9DaXNjb1VuaXRSLTVkYWQzMmViLWNhZmENDU10S0SNzhmLTU22jJj</li> <li>Njg1MGQ0MTC8nzANBgkqhkiG9w08AQEFAA08jQAwgYiCQYEAo8Obg/qh8cWQx4S7</li> <li>Q47eGUWcR2jeyE726RT040GkdhDY14Km6ouSeMiGbs757WpvTspKp+ze5DJVm2j4</li> <li>B1lxG9wM3XgPPwM+3QIMh0NQPLARuJDm9g2/SuiHB6/1k82Po0WrV2r6Anoragnv</li> <li>MdJordaC83mG1u2q0GqXj9GChf0CAwEAAaNCMEAwEgYDVR0TAQH/BAgw8gEB/wI8</li> <li>ADAdBgNVHQ4EFqQU438NSJYGHHhgp7m2dUmu+HGkM8wCwYDVR0PBAQDAgKsMA0G</li> <li>CSqGSIbJDQEBBQUAA4GBAGPhrft5GH2a0iXVBsnKvC12f5ty1sToMD62z062P4C6</li> <li>RtGM88WqgUIIAZw1wwv0nxdetKz2vJXzz2Ksu2ptVUnFPMzSc+xloJv7vmJq52px</li> <li>TcD/Ti0efckXlc+vACWlu4wlv80SHxsoto9CiiXqsKQ7o/zyYHu152zTOQeYvAES</li> </ul> |
| Private Key                                                       |                                                                                                    | Hk2Pzp3YnX3/9ghz1r8vIVgMp5Lr8HZ8XW/VXIL342IudK3GIGwnZ1tMVhztq/zEseh2ELON                                                                                                    |
| Genera<br>Genera<br>Open I<br>Open I<br>Bookn<br>Save L<br>Copy I | Link in New <u>J</u> ab<br>Link in New <u>W</u> indow<br>Link in New <u>Private</u> Window<br>Nark This <u>Link</u><br>Ink Locgtion | =?ed0e66.0 (the file extension must be .0 rather than .htm)                                                                                                    |
| This Fr                                                           | ame<br>t Element (O)                                                                                                    | *                                                                                                    |

2. Créer un système téléphonique / Modifier celui qui existe.

Accédez à **Intégration téléphonique >** système **téléphonique**. Vous pouvez utiliser le système téléphonique existant ou en créer un nouveau.

| Phone System Basics (PhoneSystem)                                       |                                   |
|-------------------------------------------------------------------------|-----------------------------------|
| Phone System Edit Refresh Help                                          |                                   |
| Save Delete Previous Next                                               |                                   |
| The phone system cannot take calls until a port group is set. Use the R | elated Links to add a port group. |
| Phone System                                                            |                                   |
| Phone System Name* phoneSystem                                          |                                   |
| Default TRAP Phone System                                               |                                   |

## 3. Ajouter un nouveau groupe de ports SCCP

Sur la page Notions de base sur le système téléphonique, dans la liste déroulante Liens associés, sélectionnez **Ajouter un groupe de ports** et sélectionnez **Aller**. Dans la fenêtre de configuration, saisissez les informations suivantes :

- Système téléphonique :
- Type de groupe de ports : SCCP
- Préfixe de nom de périphérique\* : CiscoUM1-VI
- Extension MWI On :
- Extension MWI Off :

Note: Cette configuration doit correspondre à celle de CUCM.

| Display Name*         | Secure-SCCP-1     |      |              |
|-----------------------|-------------------|------|--------------|
| Integration Method    | SCCP (Skinny)     |      |              |
| Device Name Prefix*   | CiscoUM1-VI       |      |              |
| Reset Status          | Reset Not Require | ed . | Reset        |
| MWI Off Extension     |                   | 9999 | 990          |
| Delay between Reque   | ests              | 0    | milliseconds |
| Maximum Concurrent    | Requests          | 0    |              |
|                       |                   |      |              |
| Retries After Success | ful Attempt       | 0    |              |

## 4. Modifier les serveurs

Accédez à Edit > Servers et ajoutez le serveur TFTP à partir du cluster CUCM.

| Delete Sele                              | ected Ad                            | d            |              |                           |
|------------------------------------------|-------------------------------------|--------------|--------------|---------------------------|
|                                          | Order                               |              | IPv4 Address | or Host Name              |
| 0                                        |                                     | 10.48.47.110 |              |                           |
|                                          |                                     |              |              |                           |
| Delete Sele                              | ected Ad                            | d            |              |                           |
| Delete Sele<br>FTP Server                | ected Ad                            | d            |              |                           |
| Delete Sele<br>FTP Server<br>Delete Sele | ected Ad                            | d<br>d       |              |                           |
| Delete Sele<br>FTP Server<br>Delete Sele | ected Ad<br>rs<br>ected Ad<br>Order | d<br>d       |              | IPv4 Address or Host Name |

Note: Il est important de fournir une adresse TFTP correcte. Le serveur CUC télécharge le fichier CTL à partir de ce TFTP comme expliqué.

## 5. Ajouter des ports SCCP sécurisés

Sur la page Notions de base sur le groupe de ports, dans la liste déroulante Liens associés, sélectionnez Ajouter des ports et sélectionnez Atteindre. Dans la fenêtre de configuration, saisissez les informations suivantes :

- Activée: vérifié

- Activee: verifie
  Nombre de ports :
  Système téléphonique :
  Groupe de ports :
  Serveur :
  Comportement des ports :
  Mode de sécurité : crypté

| Save            |            |                 |        |        |            |   |  |
|-----------------|------------|-----------------|--------|--------|------------|---|--|
| New Phone Sys   | stem Por   |                 |        |        |            |   |  |
| C Enabled       |            |                 |        |        |            |   |  |
| Number of Ports | 8          |                 |        |        |            |   |  |
| Phone System    | Secure-S   | CCP -           |        |        |            |   |  |
| Port Group      | Secure-S   | CCP-1 ·         |        |        |            |   |  |
| Server          | cuc10 👻    | ]               |        |        |            |   |  |
| Port Behavior   |            |                 |        |        |            |   |  |
| Answer Calls    |            |                 |        |        |            |   |  |
| Perform Mess    | age Notifi | cation          |        |        |            |   |  |
| Send MWI Re     | quests (m  | ay also be disa | bled I | by the | port group | ) |  |
| Allow TRAP C    | onnection  | s               |        |        |            |   |  |
| Security Mode   |            | Encrypted       | *      |        |            |   |  |
|                 |            |                 |        |        |            |   |  |

## **Configurer CUCM**

## 1. Ajouter des ports

Accéder à CUCM Administration > Advanced Features > Voice Mail Port Configuration > Add New.

Configurez les ports de messagerie vocale SCCP comme d'habitude. La seule différence est dans le mode de sécurité du périphérique sous la configuration du port où l'option Port de messagerie vocale cryptée doit être sélectionnée.

|                                 | 0. 1 <del></del> . |                                   |              |           |
|---------------------------------|--------------------|-----------------------------------|--------------|-----------|
| Status                          |                    |                                   |              |           |
| (i) Status: Ready               |                    |                                   |              |           |
| Device Information              |                    |                                   |              |           |
| Registration:                   | Registered         | with Cisco Unified Communications | Manager 10.4 | 48.46.182 |
| IPv4 Address:                   | 10.48.46.1         | 84                                |              |           |
| Device is trusted               |                    |                                   |              |           |
| Port Name*                      | CiscoUM1-          | -VI1                              |              |           |
| Description                     | VM-sccp-s          | ecure-ports                       |              |           |
| Device Pool*                    | Default            |                                   |              |           |
| Common Device Configuration     | < None >           | 1.1                               |              |           |
| Calling Search Space            | < None >           |                                   |              |           |
| AAR Calling Search Space        | < None >           |                                   |              |           |
| Location*                       | Hub_None           | 1                                 |              |           |
| Device Security Mode*           | Encrypted          | Voice Mail Port                   | -            |           |
| Use Trusted Relay Point*        | Default            |                                   |              |           |
| Geolocation                     | < None >           |                                   | •            |           |
| Directory Number Informat       | ion                |                                   |              |           |
| Directory Number*               |                    | 999001                            |              |           |
| Partition                       |                    | < None >                          |              | •         |
| Calling Search Space            |                    | < None >                          |              | -         |
| AAR Group                       |                    | < None >                          |              | *         |
| Internal Caller ID Display      |                    | VoiceMail                         |              |           |
| Internal Caller ID Display (ASC | III format)        | VoiceMail                         |              |           |
| External Number Mask            |                    |                                   |              |           |

## 2. Télécharger le certificat racine CUC en tant que CallManager-trust

Accédez à Administration du système d'exploitation > Sécurité > Gestion des certificats > Télécharger la chaîne de certificats/certificats et téléchargez le certificat racine CUC en tant que CallManager-trust sur tous les noeuds configurés pour communiquer avec le serveur CUC.

| Certificate List                                                                                                 |                                                                                                    |                                                                           |                              |               |
|----------------------------------------------------------------------------------------------------|----------------------------------------------------------------------------------------------------|---------------------------------------------------------------------------|------------------------------|---------------|
| Generate Self-signe                                                                                              | d Dipload Certificate/Certificate                                                                                      | e chain 📳 Generate CSR                                                    |                              |               |
| Status                                                                                                    | Jupload Certificate/Certificate of                                                                                     | thain - Mozilla Firefox                                                   |                              |               |
| i 24 records fou                                                                                                 | A https://10.48.46.182/cmplatfo                                                                                        | mm/certificateUpload.do                                                   |                              | <u>67</u>     |
|                                                                                                    | Upload Certificate/Certific                                                                                            | ate chain                                                                 |                              |               |
| Certificate List                                                                                                 | De Holpert I Close                                                                                                    |                                                                           |                              |               |
| Find Certificate List                                                                                            | - O obran                                                                                                    |                                                                           |                              |               |
| Certificate A<br>CallManager<br>CallManager-trust<br>CallManager-trust<br>CallManager-trust<br>CallManager-trust | Status<br>Warning: Uploading a cl<br>Upload Certificate/Certific<br>Certificate Purpose*<br>Description(friendly name) | uster-wide certificate will distribute<br>cate chain<br>CallManager-trust | it to all servers in this du | ,ster A_1     |
| CaliManager-trust<br>CaliManager-trust<br>CaliManager-trust                                                      | Upload File                                                                                                    | Browse 57ed0e66.0                                                         |                              | sfa           |
| CAPF<br>CAPF-trust<br>CAPF-trust<br>CAPF-trust<br>CAPF-trust<br>CAPF-trust                                       | Upload Close                                                                                                    | ım.                                                                       |                              | A.S<br>A      |
| CAPF-trust                                                                                                    | •                                                                                                    | 10                                                                        |                              |               |
| CAPF-trust                                                                                                    | CHES ROOM CA M2                                                                                                    |                                                                           | Self-signed Cis              | CO_ROOT_CA_M2 |

**Remarque** : le service Cisco CallManager doit être redémarré après le téléchargement du certificat afin que le certificat prenne effet.

## 3. Configurer les extensions MWI (Message Waiting Information) activées/désactivées

Accédez à CUCM Administration > Advanced Features > Voice Mail Port Configuration et configurez les postes MWI On/Off. Les numéros MWI doivent correspondre à la configuration CUC.

| Message Waiting Number*    | 999991     |  |
|----------------------------|------------|--|
| Partition                  | < None >   |  |
| Description                | MWI on     |  |
| Message Waiting Indicator* | ● On ◎ Off |  |
| Calling Search Space       | < None >   |  |

| Message Waiting Number*    | 999990   |   |
|----------------------------|----------|---|
| Partition                  | < None > |   |
| Description                | MWI off  |   |
| Message Waiting Indicator* | On Off   |   |
| Calling Search Space       | < None > | - |

## 4. Créer un pilote de messagerie vocale

Créez un pilote de messagerie vocale pour l'intégration (**Fonctionnalités avancées > Messagerie** vocale > Pilote de messagerie vocale). Entrez les valeurs suivantes :

- Numéro pilote de la messagerie vocale :
- Espace de recherche d'appels : qui inclut les partitions contenant le modèle de route utilisé comme pilote>

| Voice Mail Pilot Number | 8000     |  |
|-------------------------|----------|--|
| Calling Search Space    | < None > |  |
| Description             |          |  |

## 5. Créer un profil de messagerie vocale

Créez un profil de messagerie vocale afin de lier tous les paramètres ensemble (**Fonctionnalités avancées > Messagerie vocale > Profil de messagerie vocale).** Entrez les informations suivantes :

- Pilote de messagerie vocale :
- Masque de boîte vocale :

| <b>(</b> |
|----------|
|          |
|          |
|          |
|          |

## 6. Attribuer un profil de messagerie vocale aux numéros de répertoire

Attribuez le profil de messagerie vocale aux numéros de répertoire qui ont l'intention d'utiliser une intégration sécurisée. Cliquez sur le bouton **Apply Config** après la modification des paramètres DN

## Accédez à Routage des appels > Numéro de répertoire et passez à :

Messagerie vocale Profile: Voicemail-profile-8000

| Voice Mail Profile            | Voicemail-profile-8000  | - | (Choose <none> to use system default)</none> |
|-------------------------------|-------------------------|---|----------------------------------------------|
| Calling Search Space          | < None >                |   |                                              |
| BLF Presence Group*           | Standard Presence group |   |                                              |
| User Hold MOH Audio Source    | < None >                |   | 1                                            |
| Network Hold MOH Audio Source | < None >                | - | 3                                            |
| Reject Anonymous Calls        |                         |   |                                              |

7. Créer un groupe de recherche de messagerie vocale

a) Ajouter un nouveau groupe de lignes (Routage d'appels > Route/Hunt > Groupe de lignes)

| Line Group Name*        | voicemail-lg      | <u>ا</u> |
|-------------------------|-------------------|----------|
| RNA Reversion Timeout*  | 10                |          |
| Distribution Algorithm* | Longest Idle Time | •        |

b) Ajouter une nouvelle **liste de recherche** de messagerie vocale (**Routage d'appels > Routage/Recherche > Liste de recherche**)

| Hunt List Information                                                 |                         |   |
|-----------------------------------------------------------------------|-------------------------|---|
| Name*                                                                 | voicemail-hl            |   |
| Description                                                           |                         |   |
| Cisco Unified Communications Manager Group*                           | Default                 | • |
| Enable this Hunt List (change effective on S     For Voice Mail Usage | ave; no reset required) |   |

c) Ajouter un nouveau pilote de recherche (Routage d'appels > Route/Hunt > Hunt Pilot)

| Hunt Pilot*        | 8000                        | 1 |       |
|--------------------|-----------------------------|---|-------|
| Route Partition    | < None >                    | - |       |
| Description        |                             |   |       |
| Numbering Plan     | < None >                    | * | 1     |
| toute Filter       | < None >                    | * |       |
| ILPP Precedence*   | Default                     | • |       |
| lunt List*         | voicemail-hl                | • | (Edit |
| all Pickup Group   | < None >                    | - |       |
| Jerting Name       |                             |   |       |
| SCII Alerting Name | 8                           |   |       |
| toute Option       | Route this pattern          |   |       |
|                    | Block this pattern No Error | ÷ |       |

# Vérification

## Vérification des ports SCCP

Accédez à CUCM Administration > Advanced Features > Voice Mail > Voice Mail Ports et vérifiez l'enregistrement des ports.

| cja na   | List Voice Hall Ports    | ur Al 🙀 Dates Science 🎱 Read S | alantikal 🧝 Apply Contrig to Da        | and a                      |                      | _        |          |                               |               |           |
|----------|--------------------------|--------------------------------|----------------------------------------|----------------------------|----------------------|----------|----------|-------------------------------|---------------|-----------|
| Status   |                          |                                |                                        |                            |                      |          |          |                               |               |           |
| () ···   | nords found              |                                |                                        |                            |                      |          |          |                               |               |           |
| Wolce I  | all Port (1- 0 of 0)     |                                |                                        |                            |                      |          |          |                               | Rows per      | Page 10 + |
| Find you | Hal Pirt share Device Is | ma + lagin vit + delet         | final<br>t item or enter starch text + | Chair Shire                |                      |          |          |                               |               |           |
| 0        | Device Name *            | Description                    | Darks Real                             | Overse Seconda Hoste       | Calling Search Spare | Columna. | Patition | Distore                       | SToll Address | Crate     |
| 13       | Cessoria Alta            | VM-eograecture-porta           | Dalad                                  | Encrypted Vece Nail Part   |                      | 999051   |          | Registered with 15.48.46.182  | 10.48.45.184  | 0         |
|          | Cassiers-vt2             | VM-sog-secure ports            | Control 8                              | Encrypted voice Hall Port  |                      | 999062   |          | Registered with \$2.48.46.282 | 10.48.46.194  | 0         |
| 0        | Could S. V.D             | VR ange annure ports           | Datast                                 | Encrypted Voice Hall Part  |                      | 999003   |          | Registered with 10.48.46.182  | 10.45.45.104  | 0         |
| 0        | County 101               | VM sop-secure ports            | Default.                               | Encrypted Voice Hail Port  |                      | 399004   |          | Repiltered with \$5.48.46.552 | 10.48.46.184  | 0         |
| 0        | Canal PLANS              | VN appresident ports           | Datash                                 | Encrypted Visita Hall Part |                      | 100005   |          | Regulated with 33-48-46,582   | 10.48.46.184  | 0         |
| 10       | CROSSERIE ANS            | VM-exp-secure-ports            | Detail                                 | Encrypted Voice Hail Port  |                      | 101006   |          | Repatiened with 15-48-46.182  | 10.48.46.184  | 0         |
| 10       | CHARGE ATT               | VM-ecop-secure-porte           | Dates                                  | Encrypted Visce Heil Port  |                      | 999007   |          | Registered with 10.48.46.162  | 10.45.40.104  | 0         |
| 11       | Cases/R0-VIB             | VM-sosp-secure-ports           | Contra-R                               | Encrypted Value Had Port   |                      | ******   |          | Repaired with 10.48.44,142    | 10.48.46.184  | 0         |

Appuyez sur le bouton **Messagerie vocale** du téléphone pour appeler la messagerie vocale. Vous devez entendre le message d'accueil d'ouverture si le poste de l'utilisateur n'est pas configuré sur le système Unity Connection.

## Vérification de la liaison SIP sécurisée

Appuyez sur le bouton **Messagerie vocale** du téléphone pour appeler la messagerie vocale. Vous devez entendre le message d'accueil d'ouverture si le poste de l'utilisateur n'est pas configuré sur le système Unity Connection.

Vous pouvez également activer le keepalive des OPTIONS SIP pour surveiller l'état de la liaison SIP. Cette option peut être activée dans le profil SIP attribué à la ligne principale SIP. Une fois cette option activée, vous pouvez surveiller l'état de la liaison SIP via **Device > Trunk** comme indiqué dans cette image.

| Tru  | nks (1 - 1 of 1)         |                |             |                      |               |               |           |                |       |           |                   |                                                |
|------|--------------------------|----------------|-------------|----------------------|---------------|---------------|-----------|----------------|-------|-----------|-------------------|------------------------------------------------|
| Find | Trunks where Device Name | • 6            | egins with  | •                    | Find          | Clear Filter  | 4 =       |                |       |           |                   |                                                |
| -    |                          |                | -           | Select Kern of enter | n search text | -             | -         | Barrier Course | 0.00  | Taut Tau  | CO Touch Children |                                                |
|      |                          | Name *         | Description | Carring Search space | Device Pool   | Route Hattern | Partition | Route Group    | HOLEY | CID Touch | Say Inank Scatous | Sar mark barabon                               |
| D    | 6                        | SecureSIP10CUC | 81<br>      |                      | Denser        |               |           |                |       | SIF TURK  | NO SERVICE        | time not in run Service: 0 day 0 hour 0 minute |

## Vérification des appels RTP sécurisés

Vérifiez si l'icône de cadenas est présente sur les appels vers Unity Connection. Cela signifie que le flux RTP est chiffré (le profil de sécurité du périphérique doit être sécurisé pour qu'il fonctionne) comme le montre cette image.

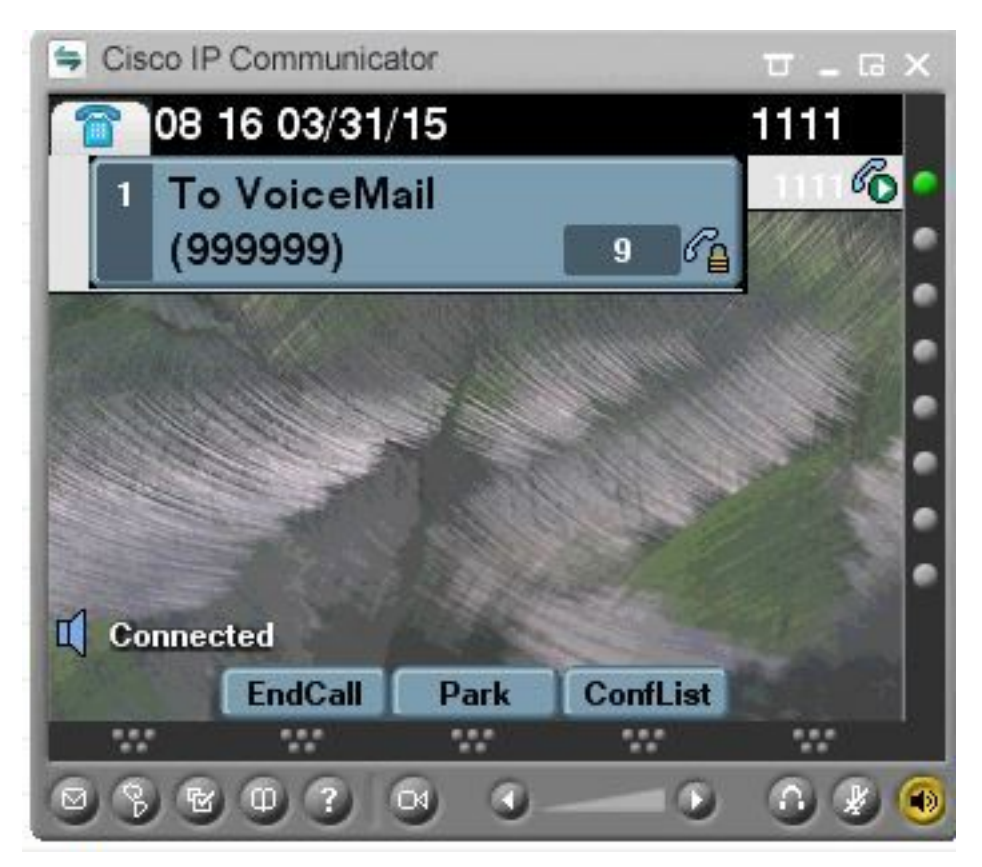

# Dépannage

## 1. Conseils généraux de dépannage

Suivez ces étapes afin de dépanner l'intégration sécurisée :

- Vérifier la configuration
- Vérifiez que tous les services associés sont en cours d'exécution. (CUCM CallManager, TFTP, CUC - Conversation Manager)
- Assurez-vous que les ports requis pour la communication sécurisée entre les serveurs sont ouverts sur le réseau (port TCP 2443 pour l'intégration SCCP et TCP 5061 pour l'intégration SIP).
- Si tout cela est correct, passez à la collection de traces.

## 2. Traces à collecter

Collectez ces traces pour dépanner l'intégration sécurisée.

- Capture de paquets à partir de CUCM et CUC
- Suivi CallManager

Suivi de Cisco Conversation Manager

Pour plus d'informations sur :

Comment effectuer une capture de paquets sur CUCM :

http://www.cisco.com/c/en/us/support/docs/voice-unified-communications/unified-communicationsmanager-version-50/112040-packet-capture-cucm-00.html

Comment activer les traces sur le serveur CUC :

http://www.cisco.com/c/en/us/td/docs/voice ip comm/connection/10x/troubleshooting/guide/10xcu ctsgx/10xcuctsg010.html

## Problèmes courants

## Cas 1 : Impossible d'établir une connexion sécurisée (alerte CA inconnue)

Une fois la capture de paquets collectée à partir de l'un des serveurs, la session TLS est établie.

| 1 0.000000  | 130.235.201.241 | 130.235.203.249 | TCP   | instl_boots > https [SYN] Seq=0 win=16384 Len=0 MSS=1460                  |
|-------------|-----------------|-----------------|-------|---------------------------------------------------------------------------|
| 2 0.000452  | 130.235.203.249 | 130.235.201.241 | TCP   | https > instl_boots [SYN, ACK] Seq=0 Ack=1 Win=5840 Len=0 MSS=            |
| 3 0.000494  | 130.235.201.241 | 130.235.203.249 | TCP   | instl_boots > https [ACK] Seq=1 Ack=1 win=17520 Len=0                     |
| 4 0.001074  | 130.235.201.241 | 130.235.203.249 | SSL   | Client Hello                                                              |
| 5 0.001341  | 130.235.203.249 | 130.235.201.241 | TCP   | https > instl_boots [ACK] Seq=1 Ack=141 Win=6432 Len=0                    |
| 6 0.005269  | 130.235.203.249 | 130.235.201.241 | TLSV1 | Server Hello,                                                             |
| 7 0.005838  | 130.235.203.249 | 130.235.201.241 | TLSV1 | Certificate, Server Hello Done                                            |
| 8 0.006480  | 130.235.201.241 | 130.235.203.249 | TCP   | inst]_boots > https [ACK] Seg=141 Ack=1895 Win=17520 Len=0                |
| 9 0.012905  | 130.235.201.241 | 130.235.203.249 | TLSV1 | Alert (Level: Fatal, Description: Unknown CA)                             |
| 10 0.013244 | 130.235.201.241 | 130.235.203.249 | TCP   | <pre>insti_boots &gt; nttps [RST, ACK] seq=148 Ack=1895 Win=0 Len=0</pre> |
| 11 0.072262 | 130.235.201.241 | 130.235.203.249 | TCP   | instl_bootc > https [SYN] Seq=0 Win=16384 Len=0 MSS=1460                  |
| 12 0.072706 | 130.235.203.249 | 130.235.201.241 | TCP   | https > instl_bootc [SYN, ACK] Seq=0 Ack=1 win=5840 Len=0 MSS=:           |
| 13 0.072751 | 130.235.201.241 | 130.235.203.249 | TCP   | instl_bootc > https [ACK] Seq=1 Ack=1 win=17520 Len=0                     |
| < ;         |                 |                 |       | 3                                                                         |

Le client a émis une alerte avec une erreur irrécupérable d'autorité de certification inconnue au serveur, simplement parce que le client n'a pas pu vérifier le certificat envoyé par le serveur.

Il existe deux possibilités :

## 1) CUCM envoie l'alerte CA inconnue

- Vérifiez que le certificat racine CUC actuel est chargé sur le serveur qui communique avec le serveur CUC.
- Assurez-vous que le service CallManager est redémarré sur le serveur correspondant.

## 2) CUC envoie l'alerte Autorité de certification inconnue

- Vérifiez que l'adresse IP TFTP est correctement entrée dans la configuration Groupe de ports
- Vérifiez que la serveurs sur le serveur CUC.
  Vérifiez que le serveur TFTP CUCM est accessible à partir du serveur Connection.
  Assurez-vous que le fichier CTL sur CUCM TFTP est à jour (comparez la sortie de « show ctl » avec les certificats comme indiqué sur la page d'administration du système d'exploitation). Si ce n'est pas le cas, réexécutez CTLClient.
- Redémarrez le serveur CUC OU supprimez et recréez le groupe de ports pour télécharger à nouveau le fichier CTL à partir du TFTP CUCM.

## Cas 2 : Impossible de télécharger le fichier CTL à partir du TFTP CUCM

## Cette erreur apparaît dans les traces de Conversation Manager :

MiuGeneral,25,FAILED Port group 'PhoneSystem-1' attempt set InService(true), error retrieving
server certificates.
MiuGeneral,25,Error executing tftp command 'tftp://10.48.47.189:69/CTLFile.tlv' res=68 (file not
found on server)
MiuGeneral,25,FAILED Port group 'PhoneSystem-1' attempt set InService(true), error retrieving
server certificates.
Arbiter,-1,Created port PhoneSystem-1-001 objectId='7c2e86b8-2d86-4403-840e-16397b3c626b' as
ID=1
MiuGeneral,25,Port group object 'b1c966e5-27fb-4eba-a362-56a5fe9c2be7' exists
MiuGeneral,25,FAILED SetInService=true parent port group is out of service:

#### Solution :

1. Vérifiez deux fois que le serveur TFTP est correct dans le **groupe de ports > Modifier >** configuration **des serveurs**.

- 2. Vérifiez que le cluster CUCM est en mode sécurisé.
- 3. Vérifiez que le fichier CTL existe sur CUCM TFTP.

## Cas 3 : Les ports ne s'inscrivent pas

Cette erreur apparaît dans les traces de Conversation Manager :

```
MiuSkinny,23,Failed to retrieve Certificate for CCM Server <CUCM IP Address>
MiuSkinny,23,Failed to extract any CCM Certificates - Registration cannot proceed. Starting
retry timer -> 5000 msec
MiuGeneral,24,Found local CTL file [/tmp/aaaaaaaa-xxxx-xxxx-xxxx-xxxx.tlv]
MiuGeneral,25,CCMCertificateCache::RetrieveServerCertificates() failed to find CCM Server '<CUCM
IP Address>' in CTL File
Colution:
```

Solution :

1. Ceci est probablement dû à une non-correspondance dans la somme de contrôle md5 du fichier CTL sur CUCM et CUC suite à la régénération de

certificats. Redémarrez le serveur CUC pour actualiser le fichier CTL.

#### Informations internes Cisco

Vous pouvez également supprimer le fichier CTL de la racine comme suit :

Supprimez le fichier CTL du dossier /tmp/ et réinitialisez le groupe de ports. Vous pouvez faire une somme de contrôle md5 sur le fichier

et comparez avant de le supprimer :

CUCM : [root@vfrscucm1 trust-certs]# md5sum /usr/local/cm/tftp/CTLFile.tlv

e5bf2ab934a42f4d8e6547dfd8cc82e8 /usr/local/cm/tftp/CTLFile.tlv

CUC : [root@vstscuc1 tmp]# cd /tmp

[root@vstscuc1 tmp]# ls -al \*tlv

-rw-rw-r—. 1 cucsmgr cuservice 6120 fév 5 15:29 a31cefe5-9359-4cbc-a0f3-52eb870d976c.tlv

[root@vstscuc1 tmp]# md5sum a31cefe5-9359-4cbc-a0f3-52eb870d976c.tlv

e5bf2ab934a42f4d8e6547dfd8cc82e8 a31cefe5-9359-4cbc-a0f3-52eb870d976c.tlv

En outre, vous pouvez consulter le présent guide de dépannage :

# Défauts

CSCum48958 - CUCM 10.0 (la longueur de l'adresse IP est incorrecte)

CSCtn87264 - Échec de la connexion TLS pour les ports SIP sécurisés

CSCur10758 - Impossible de purger les certificats révoqués Unity Connection

CSCur10534 - Unity Connection 10,5 TLS/PKI, CUCM redondant inter-op

<u>CSCve47775</u> - Demande de fonctionnalité pour une méthode de mise à jour et de révision du CTLFile du CUCM sur le CUC